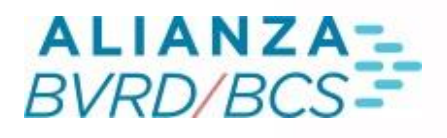

# MANUAL *TELEPREGÓN*

Ð,

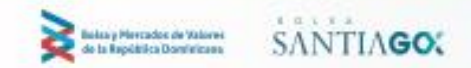

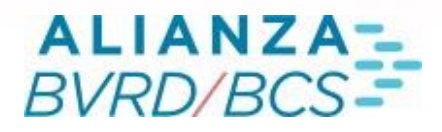

### Índice

# SISTEMA TELEPREGÓN HT

| Pantalia de Negociación |                             |
|-------------------------|-----------------------------|
| <u>1</u> .              | Ventana de Mejores Ofertas  |
| 1.1                     | Menú contextual             |
| 1.2                     | Carteras                    |
| <u>1.3</u>              | Profundidad de mercado      |
| 1.4                     | Ventanas                    |
| 1.5                     | Ofertas                     |
| 2.                      | Alarmas                     |
| 2.1                     | Creación de nueva alarma    |
| 2.2                     | Botones de la consulta      |
| 3.                      | Venta últimas transacciones |
| 3.1                     | Simbología de colores       |
| <u>4.</u>               | Ventana Últimos ingresos    |
| 4.1                     | Simbología de colores       |
| 5.                      | Ventana de Auditoría        |
| <u>6.</u>               | Administración de órdenes   |
| 6.1.1                   | Modificar Órdenes           |
| 6.1.2                   | Anula órdenes               |
|                         |                             |

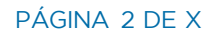

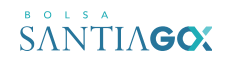

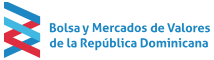

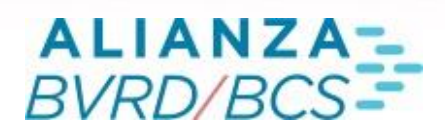

### SISTEMAS DE NEGOCIACION BOLSA DE VALORES REPUBLICA DOMINICANA

El presente documento constituye una guía para el uso de los sistemas de negociación de Renta Fija y Renta Variable de la Bolsa de Valores de Republica Dominicana.

El sistema de negociación de instrumentos de Renta Fija, denominado TELERENTA, permite que las ofertas de un mismo instrumento (tanto de compra como de venta) se ordenen en un libro de órdenes en base al criterio precio – tiempo, produciéndose el calce automáticamente si se encuentra una oferta compatible.

El sistema de negociación de instrumentos de Renta Variable, denominado TELEPREGON, permite calzar automáticamente órdenes para un mismo instrumento, y cuenta con un conjunto de ventanas que permiten visualizar información general y específica del mercado en tiempo real.

En el presente documento se revisarán las funcionalidades de ambos sistemas, incorporando imágenes de los mismos y el detalle de su operación.

#### SISTEMAS TELEPREGÓN HT

El presente documento constituye una guía para el uso del sistema de negociación de calce automático de instrumentos de Renta Variable.

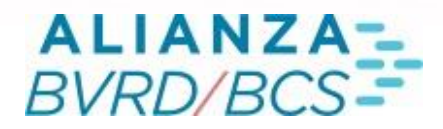

#### Pantalla de Negociación

El sistema se activa presionando el ícono Telepregón HT a través del Árbol, seleccionando la opción Negociación Renta Variable > Telepregón HT.

Negociación Renta Variable
 Telepregón HT

Una vez efectuado lo anterior, se desplegarán varias pantallas que se enumeran a continuación:

1) Venta de mejores ofertas, 2) alarmas, 3) últimas transacciones, 4) últimos ingresos, 5) auditoría y 6) administración de órdenes

#### Ventana Mejores Ofertas

Esta La ventana de Mejores Ofertas, es la ventana principal del Telepregón HT. Esta ventana muestra las mejores ofertas de todos los instrumentos de renta variable que se negocian a través de este sistema.

La ventana principal que se desplegará es la que se muestra a continuación:

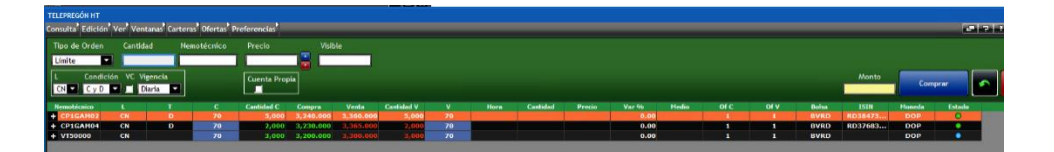

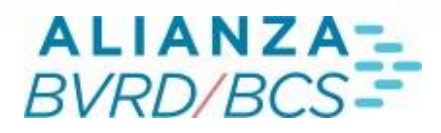

#### Pantalla de Negociación

El siguiente es el significado de las columnas que muestra esta consulta:

- Nemotécnico: Nemotécnico del instrumento.
- L: <u>Condición de liquidación</u> de la orden.
- T: Indica si el instrumento se encuentra desmaterializado
- C: Código del corredor.
- Cantidad C: Cantidad visible de la orden.
- Compra: Precio de la orden de compra.
- Venta: Precio de la orden de venta.
- Cantidad V: Cantidad visible de la orden de venta.
- Hora: Hora de la última transacción.
- Cantidad: Cantidad de la última transacción.
- Precio: Precio de la última transacción.

En esta ventana vienen dos pestañas predeterminadas: Cartera BVRD y Cartera CF. Cada una de éstas y demás carteras se pueden personalizar, esto es, los cambios que se hacen en una cartera (campos a mostrar, ancho de columnas, etc.) pueden ser distintos para cada una de las carteras.

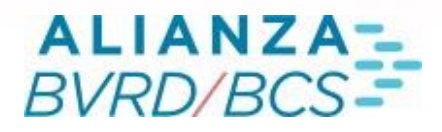

#### 1.1 Menú Contextual

El menú contextual (ver imagen), disponible también a través del menú botón derecho, proporciona una serie de opciones que permiten definir distintas alternativas en las ventanas del sistema:

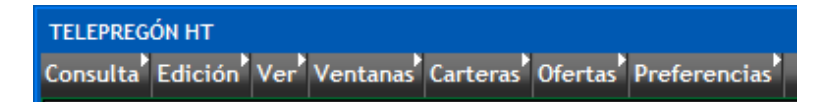

- Consultas: Menú que contiene las opciones para Guardar, Restaurar, Imprimir o Cerrar la ventana.
- Edición: Opción que permite Seleccionar toda la grilla, Copiarla y Mostrar u Ocultar las columnas disponibles de ser desplegadas en la ventana.
- Ver: Opción que permite Mostrar u Ocultar la barra de menú de la consulta, además de determinar el tamaño del texto para esa consulta.
- Ventanas: Opción que permite desplegar todas las ventanas ligadas al Telepregón HT.
- Carteras: Opción que permite administrar las carteras de cada usuario.
- Ofertas: Opción que permite hacer ingreso predigitado, y desplegar ventana de administración de órdenes.
- <u>Preferencias</u>: definir colores de las aplicaciones.
- Opciones (sólo en botón derecho): opción que permite activar la funcionalidad "siempre visible" y desplegar la ventana de ingreso.

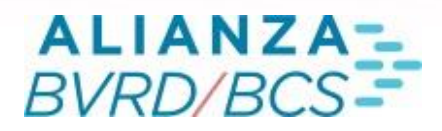

#### **1.2 Carteras**

Las diferentes carteras definidas por el usuario en el menú contextual son desplegadas como paletas independientes, permitiendo "atacharlas" o "desatacharlas".

| Carteras Ofertas | Prefe | erencias  |       |
|------------------|-------|-----------|-------|
| Abrir Cartera    | •     | Propias   | ►     |
| Cerrar Todas     |       | Indices   | •     |
| Cerrar Actual    |       |           |       |
| Editar Actual    |       | Cuenta Pi | ropia |
| Eliminar Actual  |       |           |       |
| Renombrar Actual |       | ntidad C  | C     |
| Crear Cartera    |       | 355       | 6     |
| Cambiar Nombre   | •     |           |       |
| Editar Cartera   | •     |           |       |
| Eliminar Cartera | ►     |           |       |

Cada una de estas paletas funcionará como un Telepregón HT independiente para el usuario, permitiendo ingresar órdenes a través de cada paleta. Además, se pueden personalizar las carteras escogiendo los campos, el orden en que se desean mostrar, y ajustando el ancho de las columnas. Para guardar estas preferencias se debe hacer mediante el menú botón derecho, "Consulta", "Guardar".

Mediante el comando cerrar se permite cerrar la cartera abierta.

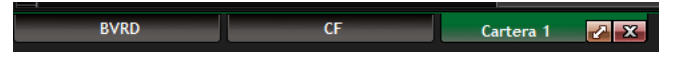

#### 1.3 Profundidad del Mercado

### ALIANZA-BVRD/BCS-

### 06

Oprimiendo el símbolo "+", ubicado a la izquierda de cada nemotécnico, se desplegarán las cinco primeras órdenes del libro de dicho instrumento. Para ocultar éstas órdenes desplegadas se debe oprimir el símbolo "-".

| Nemotécnico | L  |   | Cantidad C | Compra    | Venta     | Cantidad V | v | Hora | Cantidad | Pre |
|-------------|----|---|------------|-----------|-----------|------------|---|------|----------|-----|
| + CP1GAM02  | CN | D | 5,000      | 3,240.000 |           | 5,000      |   |      |          |     |
| – CP1GAM04  | CN | D |            |           |           |            |   |      |          |     |
|             |    |   |            |           |           |            |   |      |          |     |
|             |    |   |            |           |           |            |   |      |          |     |
|             |    |   |            |           |           |            |   |      |          |     |
| + VT50000   | CN |   | 3,000      | 3,200.000 | 3,300.000 | 3,000      |   |      |          |     |
|             |    |   |            |           |           |            |   | _    |          |     |

#### 1.4 Ventanas

A través de la opción Ventana se podrá acceder a una serie de ventanas donde se podrán realizar y revisar las diferentes operaciones en el sistema:

- Detalle: La ventana de detalles muestra todas las ordenes de compra y de venta ingresadas en el libro de órdenes de un instrumento
- Administración de órdenes: La ventana de administración de órdenes permite al usuario tener un registro de todas las órdenes que ha ingresado al sistema
- Auditoría: La ventana "Auditoría" despliega información de todos los Ingresos, Calces, Modificaciones y Eliminaciones realizados a través del terminal propio

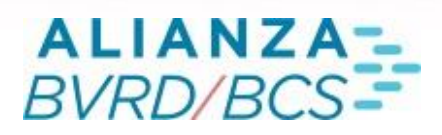

- Últimos ingresos: La ventana de últimos ingresos permite al usuario monitorear el ingreso de órdenes al mercado a través de la divulgación de todas las órdenes ingresadas al Telepregón
- Últimas transacciones: En la ventana de últimas transacciones se muestran en forma dinámica todas las transacciones realizadas en el Telepregón
- Alarmas: El sistema de alarmas del Telepregón de la BCS permite definir distintas condiciones de precios, montos y hora que activarán alarmas sonoras y/o visuales según lo especificado por el usuario

#### 1.5 Ofertas

A través del botón Ofertas se podrá acceder a las ventanas donde se podrán realizar y revisar las diferentes operaciones relativas a las órdenes que pueden ser ingresadas en el sistema:

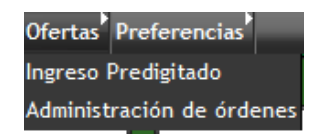

- Ingreso Predigitado: La opción "Ingreso Predigitado" se puede encontrar en la sección de Ofertas del menú del Telepregón, la cual permite al usuario realizar ingresos masivos de órdenes predefinidas a través de la carga de un archivo <u>formato ".csv"</u>.
- Administración de órdenes: La ventana de administración de órdenes permite al usuario tener un registro de todas las órdenes que ha ingresado al sistema

#### 2. Alarmas

El sistema de alarmas del Telepregón HT permite definir distintas condiciones de precios, montos y hora que activarán alarmas sonoras y/o visuales según lo especificado por el usuario.

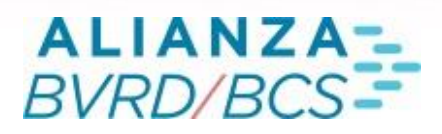

- Últimos ingresos: La ventana de últimos ingresos permite al usuario monitorear el ingreso de órdenes al mercado a través de la divulgación de todas las órdenes ingresadas al Telepregón
- Últimas transacciones: En la ventana de últimas transacciones se muestran en forma dinámica todas las transacciones realizadas en el Telepregón
- Alarmas: El sistema de alarmas del Telepregón de la BCS permite definir distintas condiciones de precios, montos y hora que activarán alarmas sonoras y/o visuales según lo especificado por el usuario

#### 2.1 Creación de Nueva Alarma

Al presionar botón "Nueva", se desplegará una nueva fila en la grilla.

| Alarmas            |                    |      |           |           |      |               | - 🗆 🗙      |
|--------------------|--------------------|------|-----------|-----------|------|---------------|------------|
| Nueva Eliminar     | Eliminar Off Sor   | idos |           |           |      |               |            |
| Estado Ner         | notecnico Gatillad | or   | 2         | í Monto ≿ | Hora | Sonido        | Me         |
| Permanente VT50000 | Último             |      | 4,000.000 |           |      | 10mm gun shot | <b>O</b> N |

Las columnas de la grilla que se deben llenar según lo requerido para la nueva alarma.

- Estado: Ingresar una de las siguientes opciones:
  - ON: Está activada la alarma y al cumplirse los criterios definidos deberá gatillarse la alarma. Una vez que se gatilla la alarma deberá pasar a OFF.
  - OFF: Debe estar desactivada la alarma, no se gatillará.
  - Permanente: Está activada la alarma y no deberá cambiar a OFF una vez que se gatilla.
- Nemo: Seleccionar el nemotécnico del instrumento sobre el cual se activará la alarma.

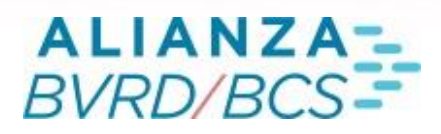

- Gatillador: Seleccionar una de las siguientes opciones:
- Último: Indica que el precio que se considerará para que se active la alarma será el último precio que marque precio de cierre.
- Punta C: Indica que el precio que se considerará para que se active la alarma será el precio de la punta de compra.
- Punta V: Indica que el precio que se considerará para que se active la alarma será el precio de la punta de venta.
- 2 últimos: Indica que el precio que se considerará para que se active la alarma serán los últimos dos precios que hayan marcado cierre.
- Var. %: Indica que el valor que activará la alarma será la variación porcentual del día.
- :Ingresar el valor que activará la alarma, pudiendo éste ser un valor negativo para el caso de Var%.
- En caso de que en el listbox "Gatillador" se haya elegido la opción Último, Punta C, Punta V o 2 Últimos, la alarma se activará cuando el precio que corresponda sea igual o mayor al valor ingresado en este campo. En caso de que en el campo "Gatillador" se haya seleccionado la opción "Var %", la alarma se activará cuando la variación porcentual diaria del instrumento sea igual o mayor al valor ingresado en este campo. Al seleccionarse la opción "Var %", el sistema asume que el valor ingresado en este campo corresponde a un porcentaje (Ej. Si se ingresa 1,5 corresponderá a una variación diaria de 1,5%).
- :Ingrésar el valor que activará la alarma, pudiendo éste ser un valor negativo para el caso de Var%. En caso de que en el listbox "Gatillador" se haya elegido la opción Último, Punta C, Punta V o Últimos 2, la alarma se activará cuando el precio que corresponda sea igual o menor al valor ingresado en este campo. En caso de que en el campo "Gatillador" se haya seleccionado la opción "Var %", la alarma se activará cuando la variación porcentual diaria del instrumento sea igual o menor al valor ingresado en este campo. Al seleccionarse la opción "Var %", el sistema asume que el valor ingresado en este campo corresponde a un porcentaje (Ej. Si se ingresa 1,5 corresponderá a una variación diaria de 1,5%).
- Indicar el monto transado que activará la alarma. Cuando el monto transado durante el día para el correspondiente instrumento sea igual o mayor que el número aquí ingresado, se activará la alarma.

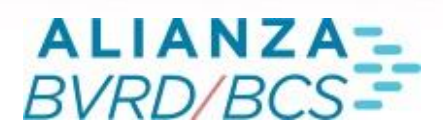

- Hora: Ingresar la hora a la que se activará la alarma (en formato hh:mm:ss). Cuando el reloj del sistema marque la hora aquí ingresada, independiente de lo que se haya especificado en los demás campos, se activará la alarma.
- Sonido: Definir el sonido que se escuchará al activarse la alarma. El listado estará compuesto por sonidos predeterminados por el sistema. A través del botón "Sonidos" se podrán cargar sonidos personalizados a la lista (ver en "Botones de la Consulta").
- Mensaje: Elegir entre las opciones "ON" y "OFF". En este campo se define si se desea que se vea un mensaje en la ventana de mensajes/chat al momento de activarse la alarma.
- M. emergente: Elegir entre las opciones "ON" y "OFF". En este campo se define si se desea que se vea un mensaje emergente en la ventana de mensajes/chat al momento de activarse la alarma.
- Encender Fila: Elegir entre las opciones "ON" y "OFF". En este campo se define si se desea que se encienda la fila del correspondiente instrumento en la ventana de mejores ofertas al momento de activarse la alarma.
- Pop-Up: Elegir entre las opciones "ON" y "OFF". En este campo se define si se desea que se muestre una ventana "pop-up" al momento de activarse la alarma.
- Hora ejec.: Muestra la hora en que se ejecutó la Alarma (sólo para alarmas ya ejecutadas)

#### 2.2 Botón de la Consulta

La consulta muestra los siguientes botones en su parte superior

| Alarmas        |                      | - • × |
|----------------|----------------------|-------|
| Nueva Eliminar | Eliminar Off Sonidos |       |

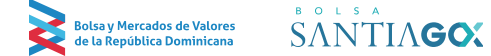

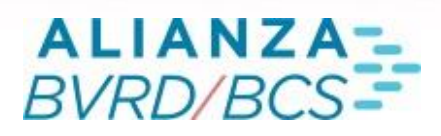

- Nueva: Permite crear una nueva alarma según lo explicado en los puntos anteriores.
- Eliminar: Se elimina la fila que se encuentre seleccionada.
- Eliminar Off: Se eliminan todas las alarmas que se encuentran en estado "OFF".
- Sonidos: Se abre una ventana donde se pueden escuchar los sonidos disponibles y al mismo tiempo cargar nuevos sonidos al sistema de alarmas. Dentro de esta ventana se mostrarán los siguientes botones:
- Escuchar: Al presionarlo se escucha el sonido que se encuentra seleccionado.
- Agregar: Al presionarlo se abre una caja de búsqueda de archivos, donde se podrá seleccionar algún archivo de audio que se encuentre guardado en el PC. Luego automáticamente quedará cargado dicho sonido dentro del listado de sonidos disponibles.
- Eliminar: Al presionar este botón se elimina del listado el sonido que se encuentre seleccionado.

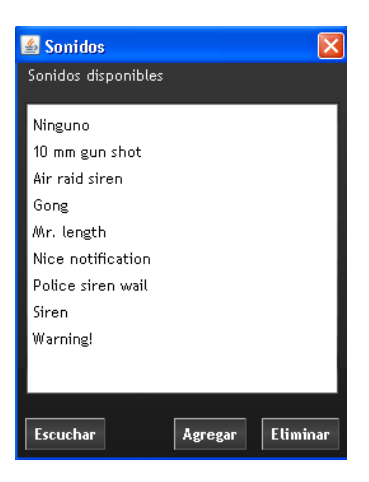

#### 2.2 Ventana de Ultimas Transacciones

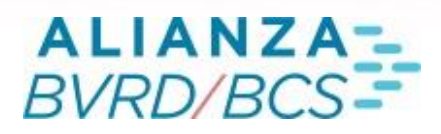

En la ventana de últimas transacciones se muestran de forma dinámica todas las transacciones realizadas en el Telepregón HT

| Últim | as Transacci | ones  |         |              |           |             |         |             |           |          |         |                   |
|-------|--------------|-------|---------|--------------|-----------|-------------|---------|-------------|-----------|----------|---------|-------------------|
| с 🕶   | Int C 🔻      | l v 👻 | Int V 👻 | Cantidad 🔹 🔻 | Precio 👻  | Nemotecnico | -   L - | OD 👻   VC 👻 | Monto 👻   | Hora 🔻   | Folio 🔻 | Cuenta Propia 🔻 📔 |
| 86    | 002          | 70    |         | 300          | 3,360.000 | CP1GAM02    | CN      |             | 1,008,000 | 17:18:52 | 210005  | NO                |
| 70    |              | 86    | 002     | 100          | 3,240.000 | CP1GAM02    | CN      |             | 324,000   | 17:18:48 | 210004  | NO                |
| 70    |              | 86    | 002     | 100          | 3,230.000 | CP1GAM04    | CN      |             | 323,000   | 17:18:32 | 210003  | NO                |
| 86    | 002          | 70    |         | 500          | 3,365.000 | CP1GAM04    | CN      |             | 1,682,500 | 17:18:28 | 210002  | NO                |
|       |              |       |         |              |           |             |         |             | 1 000 000 |          | 200001  |                   |

Las columnas mostradas en esta ventana corresponden a los siguientes puntos.

- V: Código del corredor vendedor
- Int V: Código del operador interno vendedor. Se muestra sólo para la institución que ingresó la orden.
- C: Código del corredor comprador.
- Int C: Código del operador interno comprador. Se muestra sólo para la institución que ingresó la orden.
- Cantidad: Cantidad de la transacción.
- Nemo: Nemotécnico del instrumento transado.
- Precio: Precio de la transacción.
- L: <u>Condición de liquidación</u> de la transacción
- OD: Indicador Operación Directa.
- VC: Indicador de venta corta. Muestra la marca "VC" cuando la transacción corresponde a una venta corta. Se muestra sólo para la institución que ingresó la orden.
- Monto: Monto de la transacción.
- Hora: Hora de la transacción
- Bolsa: Bolsa a la que corresponde el nemo de la transacción.
- Folio: Folio de la transacción.

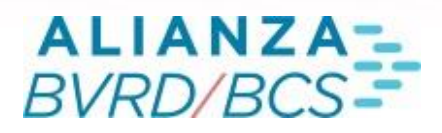

Los códigos desplegados en los campos "C" y "V" variarán según la institución que consulte la información:

Si la orden es ingresada por un Operador Directo

- Para el Operador Directo que ingresó la orden, se mostrará el código del Corredor a través del cual se envió la orden.
- Para el Corredor a través del cual se envió la orden, se mostrará el código del Operador Directo.
- Para el resto del mercado, se mostrará el código del Corredor a través del cual se ingresó la orden.

Si la orden es ingresada por un Corredor:

• El código del Corredor deberá mostrarse para todo el mercado.

#### 3.1 Simbología de Colores

Dependiendo del tipo de orden, el texto de la orden se muestra con un color característico. Para cada una de las versiones de colores del Telepregón HT, la simbología es la siguiente:

•Combinaciones Celeste-Blanco y Gris-Blanco

| Tipo de orden    | Combinación |
|------------------|-------------|
| Transacciones CN | Color Negro |
| Transacciones PM | Color Verde |
| Transacciones PH | Color Azul  |

#### •Combinación Verde tradicional

| Tipo de orden    | Combinación   |
|------------------|---------------|
| Transacciones CN | Color Negro   |
| Transacciones PM | Color Naranjo |
| Transacciones PH | Color Azul    |

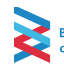

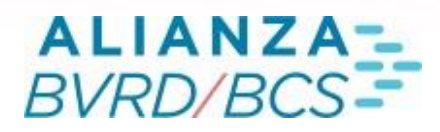

#### •Combinación Negro

| Tipo de orden    | Combinación   |
|------------------|---------------|
| Transacciones CN | Color Blanco  |
| Transacciones PM | Color Verde   |
| Transacciones PH | Color Celeste |

#### 4. Ventana Últimos Ingresos

La ventana de últimos ingresos permite al usuario monitorear el ingreso de órdenes al mercado a través de la divulgación de todas las órdenes ingresadas al <u>Telepregón HT</u>.

| Últimos I | ngresos      |                     |           |     |                |        |                   |
|-----------|--------------|---------------------|-----------|-----|----------------|--------|-------------------|
| Of 🔻      | Cantidad 🔹 👻 | Nemotecnico 💌 🛛 Pre | ecio 🝷    | L 🕶 | M 🔻 🛛 Hora 🛛 👻 | Tipo 🔻 | Cuenta Propia 🔻 📘 |
|           | 1,500        | CP1GAM04            | 3,378.000 | CN  | 17:15:53       | v      |                   |
|           | 1,500        | CP1GAM04            | 3,150.000 | CN  | 17:15:39       |        |                   |
|           | 2,000        | CP1GAM04            | 3,220.000 | CN  | 17:15:27       |        |                   |
|           | 5,000        | CP1GAM02            | 3,360.000 |     | 17:12:29       |        |                   |
|           | 5,000        | CP1GAM02            | 3,240.000 | CN  | 17:12:22       |        |                   |
|           | 2,000        | CP1GAM04            | 3,365.000 |     | 17:11:59       |        |                   |
|           | 2,000        | CP1GAM04            | 3,230.000 | CN  | 17:11:54       |        |                   |
|           | 3,000        | VT50000             | 3,300.000 |     | 17:11:23       |        |                   |
|           | 3,000        | VT50000             | 3,200.000 | CN  | 17:11:06       |        |                   |
|           | 1,000        | BVRD                | 1,800.000 |     | 15:37:40       |        |                   |
| 86        | 1,000        | BVRD                | 3,200.000 | CN  | 15:37:03       | OD     | SIC               |
| 86        | 10,000       | BVRD                | 10.000    |     | 15:24:29       |        | NO                |
| 86        | 5,000        |                     | 1,600.000 |     |                |        | NO                |
|           | 10,000       | BVRD                | 3,200.000 | CN  | 15:21:54       | С      |                   |

Las órdenes que se muestran en esta ventana corresponden a todas las órdenes que ingresan a los libros de órdenes. La información que muestra esta ventana corresponde a:

- Hora: Hora de ingreso de la orden.
- Of: Código del Corredor oferente o código del Operador Directo.
- Cantidad: Cantidad visible de la orden.
- Nemo: Nemotécnico del instrumento.
- Precio: Precio de la orden.
- L: Condición de liquidación de la orden
- M: Indicador de modificación ("M").
- Calce: Hora de calce de la OD

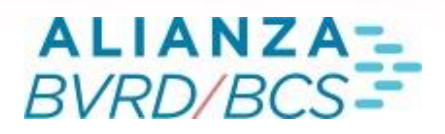

Las órdenes propias se despliegan con el campo "Of" con un fondo destacado de un color distinto, mientras que el código mostrado en dicho campo variará dependiendo de la institución que ingresó la orden de acuerdo con lo siguiente:

Si la orden es ingresada por un Operador Directo:

- Para el Operador Directo que ingresó la orden, se mostrará el código del Corredor a través del cual se envió la orden.
- Para el Corredor a través del cual se envió la orden, se mostrará el código del Operador Directo.
- Para el resto del mercado, se mostrará el código del Corredor a través del cual se ingresó la orden.

Si la orden es ingresada por un Corredor:

• El código del Corredor deberá mostrarse para todo el mercado.

Las órdenes que serán desplegadas en esta ventana corresponderán a aquellas que ingresen al libro de órdenes de un instrumento, por lo que no se desplegará información de las órdenes programadas que están a la espera de un evento que las gatille a ingresar al libro. Del mismo modo, las órdenes tipo "Mercado", que ingresan calzando al libro, no son desplegadas en esta ventana.

#### 4.1 Simbología de colores

Dependiendo del tipo de orden, el texto de la orden se muestra con un color característico. Para cada una de las versiones de colores del Telepregón HT, la simbología es la siguiente:

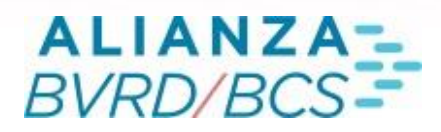

#### •Combinaciones Celeste-Blanco y Gris-Blanco

| Tipo de orden                  | Combinación |
|--------------------------------|-------------|
| Ofertas Límites de Compra      | Color Azul  |
| Ofertas Límites de Venta       | Color Rojo  |
| OD (Divisibles e Indivisibles) | Color Verde |

#### •Combinación Verde tradicional

| Tipo de orden                  | Combinación |
|--------------------------------|-------------|
| Ofertas Límites de Compra      | Color Azul  |
| Ofertas Límites de Venta       | Color Rojo  |
| OD (Divisibles e Indivisibles) | Color Verde |

#### ∎Combinación Negro

| Tipo de orden                  | Combinación |
|--------------------------------|-------------|
| Ofertas Límites de Compra      | Color Azul  |
| Ofertas Límites de Venta       | Color Rojo  |
| OD (Divisibles e Indivisibles) | Color Verde |

#### 5. Ventana de Auditoría

La ventana "Auditoría" despliega información de todos los Ingresos, Calces, Modificaciones y Eliminaciones realizados a través del terminal propio. No se despliega información respecto a lo realizado por otros terminales de la institución.

| Auditoría |         |     |                 |     |    |            |           |                      |                 |
|-----------|---------|-----|-----------------|-----|----|------------|-----------|----------------------|-----------------|
| Hora 📼    | Oper. 🔻 | I 🔻 | Tipo de orden 🗧 |     |    | Cantidad 🔫 | Visible 👻 | Nemotecnico 🔻 Precio | - Condicion     |
| 17:18:52  | CALCE   | С   | Límite          | 070 | CN | 300        |           | CP1GAM02             | 3,360.000 C y D |
| 17:18:52  | INGR.   |     | Límite          |     |    | 300        |           | CP1GAH02             | 3,360.000 C y D |
| 17:18:48  |         |     |                 |     |    |            |           |                      |                 |
| 17:18:48  |         |     |                 |     |    |            |           |                      |                 |
| 17:18:32  |         |     |                 |     |    |            |           |                      |                 |
| 17:18:32  |         |     |                 |     |    |            |           |                      |                 |
| 17:18:28  |         |     | Límite          |     |    |            |           | CP1GAH04             | 3,365.000 C y D |
| 17:18:28  | INGR.   |     | Límite          |     |    | 500        |           | CP1GAM04             | 3,365.000 C y D |
| 15:40:03  | ELIM.   | OD  | OD              |     | CN | 1,000      | 1,000     | BVRD                 | 3,200.000 C y D |
| 15:40:03  | CALCE   | OD  | OD              | 070 | CN | 1,000      |           | BVRD                 | 1,800.000 C y D |

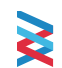

### 17

La consulta se actualiza en forma dinámica a medida que el usuario ingresa, calza, elimina o modifica órdenes, mostrándose en la consulta la siguiente información:

- Hora Hora SEBRA a la que se realizó la operación.
- Oper. (Operación): Tipo de operación que se realizó, la cual puede ser:
- INGR. (Ingreso): Se muestra cada vez que se ingresa una orden de compra, venta u OD.
- MOD. (Modificación): Se muestra cada vez que se ingresa una orden de compra, venta u OD que fue modificada (defensa de OD).
- ELIM. (Eliminación): Se muestra cada vez que se anula una orden de compra o venta.
- CALCE: Se muestra cada vez que se realiza un calce de una orden propia de compra, venta u OD.
- T (Tipo) Despliega "C", "V" "VC" u "OD" según el tipo de orden (Compra, Venta, Venta Corta u OD).
- CT. (Contraparte) Muestra el código de la institución contraparte para las operaciones "CALCE".
- L (Liquidación) Muestra la condición de liquidación de la orden o transacción.
- Cantidad Muestra la cantidad de la correspondiente operación.
- Visible Muestra la cantidad visible de la correspondiente operación.
- Nemo (Nemotécnico) Muestra el Nemotécnico del instrumento.
- Precio Muestra el precio de la orden o de la transacción.
- Condición Muestra la condición de la operación, la cual puede ser "C y D" (calzar y dejar), "C y ND" (calzar y no dejar) o "T o N" (calzar todo o nada).
- Vigencia Muestra la vigencia de la operación, la cual puede ser "Diaria", "Perm."

(permanente) o "Fecha".

- Fecha V (Fecha Vigencia) Muestra, para las operaciones con Vigencia "Fecha", la fecha hasta la que estará vigente la orden especificada en la caja de ingreso del Telepregón.
- Hora V (Hora Vigencia) Muestra, para las operaciones con Vigencia "Fecha", la hora hasta la que estará vigente la orden especificada en la caja de ingreso del Telepregón.
- F (Fondo) Muestra el fondo correspondiente a la operación (sólo para perfiles AFP).
- Corr. (Código Corredor) Muestra el código del corredor a través del cual se realizó la operación (sólo para perfiles no corredor).

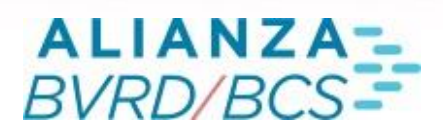

- Cliente C Muestra el identificador ingresado en campo "Cliente C" de la ventana de ingreso del Telepregón HT.
- Cliente V Muestra el identificador ingresado en campo "Cliente V" de la ventana de ingreso del Telepregón HT.
- Estado Muestra el estado en que se encuentra la orden al momento de ingresar, el cual podrá ser:
  - Ingresada: orden ingresada al sistema.
  - Pendiente: orden pendiente de gatillarse e ingresar al sistema.
  - No Calzada: orden ingresada que al no encontrar órdenes contrarias compatibles fue eliminada.
- ID Código de Identificación de la orden.
- OP. Int Muestra el código del operador interno que realizó la modificación/eliminación de la orden. (Los operadores de una misma institución sólo pueden eliminar órdenes de otro operador (No modificar).

#### 6. Administración de Ordenes

La Ventana de Administración de Órdenes permite al usuario tener un registro de todas las órdenes que ha ingresado al sistema. Esta ventana consta de cuatro paletas, (órdenes propias, órdenes vigentes, órdenes no vigentes y órdenes institución).

La ventana que se desplegará al ingresar al ítem será la siguiente:

| Administración | de Orde  | nes                       |               |        |     |           |         |         |                      | - 0 - 3         |
|----------------|----------|---------------------------|---------------|--------|-----|-----------|---------|---------|----------------------|-----------------|
| Ordenes Prop   | ias Ord. | Vigentes Ord. No Vigentes | Ordenes Insti | tución |     |           |         |         |                      |                 |
| Ingreso        | -        | Nemotecnico 🔻   PB 🔻      | Operador -    | 11-    | T • | Total 🔻 🕴 | Saldo 🔫 | Visible | Precio 👻 Vigencia    | - Hora Vigencia |
| 19/01/2022 1   | 7:18:52  | CP1GAM02 086              | 002           | cu     | D   | 300       | 0       |         | 3,360.000 19/01/2022 | A               |
| 19/01/2022 1   |          |                           |               |        |     |           |         |         |                      |                 |
| 19/01/2022 1   |          |                           |               |        |     |           |         |         |                      |                 |
| 19/01/2022 1   | 7:18:28  | CP1GAM04 086              |               |        |     |           |         |         | 3,365.000 19/01/2022 |                 |
| 19/01/2022 1   | 5:40:03  | BVRD 086                  | 002           | OD     |     | 1,000     | 1,000   | 1,000   | 3,200.000 19/01/2022 |                 |
| 19/01/2022 1   | 5:40:03  | BVRD 086                  | 002           | 00     |     | 1,000     |         | 1,000   | 3,200.000 19/01/2022 |                 |
| 19/01/2022 1   | 5:36:57  | BVRD                      |               | OD     |     |           |         |         | 3,200.000            |                 |
| 19/01/2022 1   | 5:36:57  | BVRD                      |               | OD     |     |           |         |         | 3,200.000            |                 |
| 19/01/2022 1   |          |                           |               |        |     |           |         |         |                      |                 |
| 1              |          |                           |               |        |     |           |         |         |                      |                 |
| Modificar      | Anular   | 🔽 🔼 – Punta El            | im. Todo      |        |     |           |         |         |                      |                 |

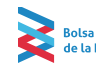

### 19

Las órdenes que se muestran en esta ventana corresponden a todas aquellas que se encuentren en alguno de los siguientes estados:

- Ingresada: Orden que ingresó al libro de órdenes.
- Pendiente: Orden ingresada al sistema pero que está a la espera de que se cumplan las condiciones de mercado que activarán su ingreso (se muestra destacada con otro color de fondo).
- Calce Parcial: Orden que ingresó al libro de órdenes y ha sido calzada parcialmente.
- Ejecutada: Orden que ingresó al libro de órdenes y que ya fue calzada completamente (se muestra con letra cursiva).
- No Calzada: Orden que se encontraba en estado "Pendiente" y que al gatillarse no generó ningún calce provocando su eliminación del sistema (se muestra con letra cursiva).
- Reingreso: Orden que reingresó al sistema en forma automática debido a cambios en las condiciones de mercado (aplica sólo para órdenes "Best Price" y "Spread Price").

No se muestran órdenes que no ingresan a los libros de órdenes (por ejemplo, órdenes de tipo "Mercado" o "Límites" con condición "C y ND" que fueron ingresadas y no encontraron órdenes contrarias compatibles) ni órdenes que fueron eliminadas del libro de órdenes.

#### 6.1 Paleta Ordenes Propias

- Nemo: Nemotécnico del instrumento
- L: Condición de liquidación de la orden
- Total: Cantidad total de la orden.
- Visible: Cantidad visible de la orden.
- Saldo: Cantidad que aún no ha sido calzada.
- Precio: Precio de la orden.
- Ingreso: Hora a la que ingresó la orden.
- Vigencia: Fecha hasta la cual estará vigente la orden.
- Hora V (Hora Vigencia): Hora hasta la cual estará vigente la orden

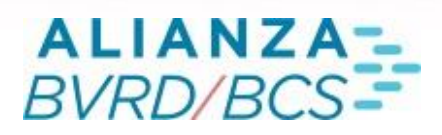

- Tipo: Indica el tipo de orden, el cual podrá ser:
- Límite
- OD
- Stop Loss
- Stop Limit
- Lmt. Punta
- Spread Price
- Best Price
- Holgura
- Market/Limit
- Mercado
- Apertura
- Estado: Estado en que se encuentra la orden, pudiendo ser, según lo definido previamente:
- Ingresada
- Pendiente
- Calce Parcial
- Ejecutada
- Reingreso
- Hora OD: Hora a la que se ejecutará o ya se ejecutó la OD.
- Precio Promedio ejecución: Precio promedio ponderado al que ha sido calzada la orden.
- Cliente: Identificador ingresado en campo "Cliente" de la ventana de ingreso del Telepregón HT.
- Spread: Muestra el Spread definido para órdenes "Best Price" y "Spread Price" en la ventana de ingreso.
- Precio Límite: Muestra el Precio límite definido para órdenes "Best Price", "Spread Price" y "Apertura" en la ventana de ingreso.
- Precio Gatillador: Muestra el precio gatillador definido para órdenes "Stop Loss", "Stop Limit" y "Lmt. Punta" en la ventana de ingreso.
- Parámetro: Muestra el parámetro definido para órdenes "Lmt. Punta" en la ventana de ingreso.
- Corredor: Para operadores directos, indica el código del Corredor a través del cual se ingresó la orden.
- Fondo: Para perfiles AFP, indica el código del fondo a través del cual se ingresó la orden.

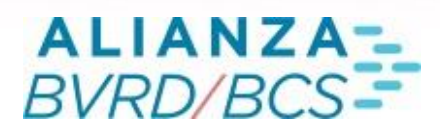

- O: Corresponde al código del operador interno.
- OD: Indica si la oferta es "OD", u "OI". Si se muestra en blanco significa que no corresponde a una OD.
- VC: Indica a través del código "VC" si la orden corresponde a una venta corta.
- Order ID: Identificador de la orden ingresada, para todos los mercados.
- Sponsoring Firm: Corredor por el cual se está operando en el mercado donde se encuentra inscrito el nemotécnico.
- Lado: Indica si se trata de una Compra o una Venta.

#### 6.1.1 Modificar Ordenes

Al seleccionar una orden y presionar el botón "Modificar" se abrirá la ventana de detalle del instrumento cargado con la correspondiente orden permitiendo la modificación de ésta.

La Ventana para nemos nacionales será la siguiente:

| CP1GAM04              |                        |                      |                        |           |             |            |   |          |                |       |             |               |          |                 |
|-----------------------|------------------------|----------------------|------------------------|-----------|-------------|------------|---|----------|----------------|-------|-------------|---------------|----------|-----------------|
| o long and            |                        | Volu                 | imen                   | Monto     |             | Último     | т | Var %    | Apertura       | Mayo  | r           | Menor         |          | Medi            |
|                       | 2,400                  |                      | 2,400                  | 7,819,500 |             | 3,230.000  | + | 0.000    | 0.000          | 3     | 3,365.000   | 3,230.000     |          | · /             |
| C                     |                        | Cantidad C           | Compra                 | of c d    | Venta       | Cantidad V |   |          | Venta Corta    |       |             |               | Cantidad | Precio          |
|                       |                        | 100                  | 3,230.000              |           |             |            |   |          |                | 70    | 86          | 002           | 1,800    | 3,230.000       |
|                       |                        |                      |                        |           |             |            |   |          |                | 70    | 86          | 002           | 100      | 3,230.000       |
|                       |                        | 1,500                | 3,150.000              |           |             |            |   |          |                | 86    | 70          | 002           | 500      | 3,365.000       |
| •                     | :                      |                      |                        | Þ         | 4           |            |   |          |                |       |             |               |          | Þ               |
| Y Agru                | ıpar ,                 | 🖋 Modificar          | 🔀 Elimi                | nar 🚽 P   | rofundidad  | ∑ Suma     |   | Cantidad | Precio Promedi |       | Monto       | Permanente: 🗾 | -        | Ingreso         |
| Tipo de Oro<br>Límite | den Can                | tidad N              | lemotécnico<br>P1GAM04 | Precio    | Visib       | le         |   |          |                |       |             |               |          | Cliente         |
|                       | ondición VC<br>y D 🔽 🗖 | Vigencia<br>Diaria 🔽 |                        | - Punta   | Cuenta Prop | ia         |   |          |                | Monto | Con<br>CP1G | nprar<br>AM04 | V<br>CP  | ender<br>IGAM04 |

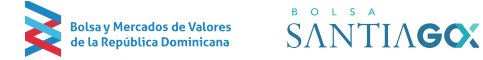

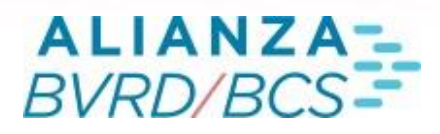

#### 6.1.2 Anula Ordenes

Al seleccionar una orden y presionar el botón "Anular", la orden seleccionada será eliminada del sistema. En caso de tener seleccionada la preferencia "Confirmación de eliminación", se mostrará un mensaje de confirmación antes de realizarse la eliminación. En caso de que la preferencia mencionada no se encuentre seleccionada, la orden será eliminada inmediatamente del sistema al presionar el botón.

#### 6.1.3 Botones de Modificación de Precios

Al seleccionar una orden y presionar los botones para la modificación rápida de precios, se abrirá la ventana de detalle con la información de la orden con el precio aumentado/disminuido en la mínima variación permitida según el rango de precios del nemotécnico.

#### 6.1.4 Botón Iguala Punta

Al seleccionar una orden y presionar el botón "Iguala Punta", la orden seleccionada igualará al precio de la punta la orden seleccionada. En caso de tener que la orden seleccionada ya se encuentre en la punta, se arrojará un mensaje indicando que la orden no puede ingresarse debido a que la orden ya se encuentra en punta.

#### 6.1.5 Botón Elimina Todo

Al presionar el botón indicado "Elimina Todo", se deberán eliminar del sistema (previa confirmación) todas las ofertas ingresadas por ese operador, independinete de su vigencia.

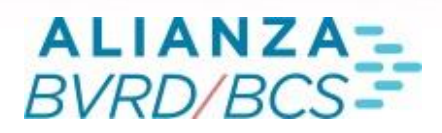

| Administración de Order | administration de Ordenes                                          |      |           |           |                                  |               |       |         |       |  |                      |                                   |  |
|-------------------------|--------------------------------------------------------------------|------|-----------|-----------|----------------------------------|---------------|-------|---------|-------|--|----------------------|-----------------------------------|--|
| Ordenes Propias Ord.    | Ardenes Proplas Ord, Vigentes Ord. No Vigentes Ordenes Institución |      |           |           |                                  |               |       |         |       |  |                      |                                   |  |
| Ingreso 🔻 l             |                                                                    |      |           |           | Total 🔹                          |               |       | Visible |       |  | 👻   Vigencia         | <ul> <li>Hora Vigencia</li> </ul> |  |
| 19/01/2022 17:21:37     | CP1GAM04 086                                                       | 002  | CN        | D         | 1,800                            |               |       |         |       |  | 3,230.000 19/01/2022 | • 1                               |  |
| 19/01/2022 17:18:52     | CP1GAM02 086                                                       | 002  | CN        | D         | 300                              |               |       |         |       |  | 3,360.000 19/01/2022 |                                   |  |
| 19/01/2022 17:18:48     |                                                                    | PVPD |           |           |                                  | ×             |       |         |       |  |                      |                                   |  |
| 19/01/2022 17:18:32     |                                                                    | o    |           |           |                                  | ~             |       |         |       |  |                      |                                   |  |
| 19/01/2022 17:18:28     | CP16AM04 086                                                       | 0    |           |           |                                  |               |       |         |       |  | 3,365.000 19/01/2022 |                                   |  |
| 19/01/2022 15:40:03     | <b>BVRD 086</b>                                                    | o 🕐  | Va a elim | inar toda | is las ordenes que ha ingresado, | zestá seguro? | 1,000 |         | 1,000 |  | 3,200.000 19/01/2022 |                                   |  |
| 19/01/2022 15:40:03     | BVRD 086                                                           |      |           |           |                                  |               |       |         | 1,000 |  | 3,200.000 19/01/2022 |                                   |  |
| 19/01/2022 15:36:57     | BVRD                                                               |      |           |           | SI NO                            |               | 6     |         |       |  | 3,200.000            |                                   |  |
| 19/01/2022 15:36:57     | BVRD                                                               |      |           |           |                                  |               | 6     |         |       |  | 3,200.000            |                                   |  |
| 1                       |                                                                    |      |           |           |                                  |               |       |         |       |  |                      |                                   |  |
| Modificar Anular        | Elim. Todo                                                         |      |           |           |                                  |               |       |         |       |  |                      |                                   |  |

#### 6.2 Paleta Ordenes Vigentes

En la paleta órdenes vigentes aparecerán todas las órdenes propias del operador que sigan vigentes, es decir, que se encuentren en alguno de los siguientes estados: "Vigente", "Pendiente", "Calce Parcial", "Reingreso".

La paleta Órdenes Vigentes posee los mismos botones que la paleta Órdenes Propias

#### 6.3 Paleta Ordenes No Vigentes

En la paleta órdenes vigentes aparecerán todas las órdenes propias del operador que no estén vigentes, es decir, que se encuentren en alguno de los siguientes estados: "Ejecutada", "No Calzada", "Rechazada".

La paleta Órdenes No Vigentes no posee botones.

#### 6.4 Paleta Ordenes Institución

Presionando la paleta "Ordenes Institución" se desplegarán todas las órdenes ingresadas por todos los operadores de la institución.

Al presionar Buscar sin digitar ningún nemo, se enviará un mensaje preguntando si se quiere abrir todas las órdenes de la institución

# ALIANZA-BVRD/BCS-

# 24

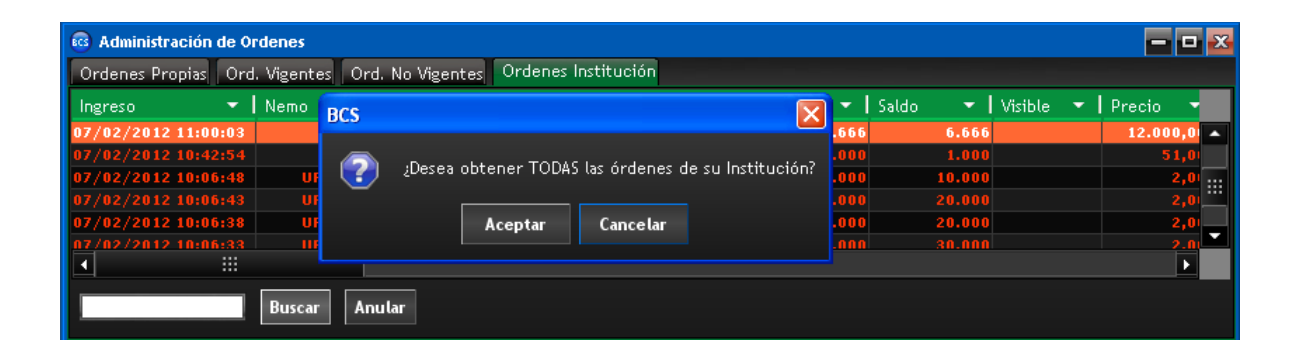

La ventana despliega información de un instrumento y es necesario presionar el botón "Buscar" para refrescar la información. Las columnas contenidas en la grilla corresponden a las mismas que se presentan en la paleta "Órdenes Propias", visualizándose además la columna "O", la cual despliega el código del operador interno que ingresó la orden. Desde esta paleta pueden ser eliminadas las órdenes de cualquier operador de la institución a través del botón "Anular".

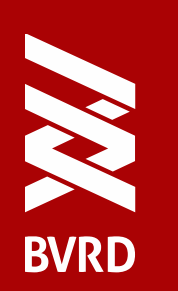

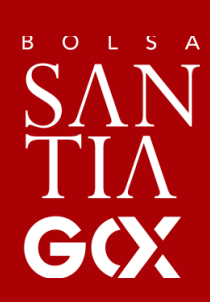

WWW.BVRD.COM.DO

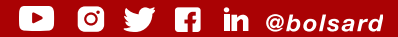